**Step 1:** Create a New Excel Spreadsheet and include the information as indicated in the screenshot below. It is recommended that you include the Headings in the same cells as indicated. For example, type "Homework" in Cell A1, "Categories" in Cell C1, etc.

*Note:* It is not necessary to include the various colors in your cells.

Ready

74°F

Sunny

*Hint:* You may want to adjust the width of the cells to accommodate the length of the words or phrases. For a quick tutorial on how to do this, see the following video. <u>https://www.youtube.com/watch?v=KnxVn6lAEvQ</u>

|       | ॸ े ॱ                                                                                |                                                     |                         |              | Ex                             | cel - Last         | page - Excel                                                      |          | Kristin Karber                     | ⊞ – ⊡ ×             |
|-------|--------------------------------------------------------------------------------------|-----------------------------------------------------|-------------------------|--------------|--------------------------------|--------------------|-------------------------------------------------------------------|----------|------------------------------------|---------------------|
| File  | Home Insert                                                                          | Draw Pag                                            | ge Layout Formulas Data | Review View  | Help Acrobat                   | Q ⊺e               | ell me what you want to do                                        |          |                                    | $ ho_{\!\!+}$ Share |
| Paste | X     Cut     Cut       Image: Copy →     ✓     Format Painter       Clipboard     □ | alibri • 14<br><b>B</b> <i>I</i> <u>U</u> •<br>Font |                         | - ab Wrap Te | xt Number<br>& Center - \$ - % | <b>9</b><br>Number | Conditional Format as Cell<br>Formatting * Table * Styles * Cells | E Format | Sort & Find &<br>Filter * Select * | ~                   |
| J1    | ▼ I X                                                                                | $\checkmark f_X$                                    |                         |              |                                |                    |                                                                   |          |                                    | ^                   |
|       | А                                                                                    | В                                                   | С                       | D            | E                              | F                  | G                                                                 | н        | I                                  | J                   |
| 1     | Homework                                                                             |                                                     | Categories              | Scores       | Weights                        |                    |                                                                   |          |                                    |                     |
| 2     |                                                                                      |                                                     |                         |              |                                |                    |                                                                   |          |                                    |                     |
| 3     |                                                                                      |                                                     |                         |              |                                |                    | Sum of Weights                                                    |          |                                    |                     |
| 4     |                                                                                      |                                                     |                         |              |                                |                    | Sum of Weighted Scores                                            |          |                                    |                     |
| 5     |                                                                                      |                                                     |                         |              |                                |                    |                                                                   |          |                                    |                     |
| 6     |                                                                                      |                                                     |                         |              |                                |                    | Overall Grade                                                     |          |                                    |                     |
| 7     |                                                                                      |                                                     |                         |              |                                |                    |                                                                   |          |                                    |                     |
| 8     |                                                                                      |                                                     |                         |              |                                |                    |                                                                   |          |                                    |                     |
| 9     |                                                                                      |                                                     |                         |              |                                |                    |                                                                   |          |                                    |                     |
| 10    |                                                                                      |                                                     |                         |              |                                |                    |                                                                   |          |                                    |                     |
| 11    |                                                                                      |                                                     |                         |              |                                |                    |                                                                   |          |                                    |                     |
| 12    |                                                                                      |                                                     |                         |              |                                |                    |                                                                   |          |                                    |                     |
| 13    |                                                                                      |                                                     |                         |              |                                |                    |                                                                   |          |                                    |                     |
| 14    |                                                                                      |                                                     |                         |              |                                |                    |                                                                   |          |                                    |                     |
| 15    |                                                                                      |                                                     |                         |              |                                |                    |                                                                   |          |                                    |                     |
| 16    |                                                                                      |                                                     |                         |              |                                |                    |                                                                   |          |                                    |                     |
| 17    |                                                                                      |                                                     |                         |              |                                |                    |                                                                   |          |                                    |                     |
| 18    |                                                                                      |                                                     |                         |              |                                |                    |                                                                   |          |                                    |                     |
| 19    |                                                                                      |                                                     |                         |              |                                |                    |                                                                   |          |                                    |                     |
|       | Sheet1 +                                                                             |                                                     |                         |              |                                |                    | : (                                                               |          |                                    | Þ                   |

💶 🖬 🖬 🗖

🥫 💵

Q Search

+ 130%

11:37 AM

10/22/2023

^ 🙆 奈 🕼 🖢

**Step 2:** List the Categories in Column C as indicated below.

*Note:* You do not need to color in the cell for Homework Average. The color in the sheet below is to indicate that we will be using a formula to input the average.

|       | <b>গ</b> ৈ শ                                    |                               |                                                                                                    |                                                | Đ                              | xcel - Last   | page - Excel                                                      |        | Kristin Karber 🛛 🖻                        | 1 – C                  | 3 ×          |
|-------|-------------------------------------------------|-------------------------------|----------------------------------------------------------------------------------------------------|------------------------------------------------|--------------------------------|---------------|-------------------------------------------------------------------|--------|-------------------------------------------|------------------------|--------------|
| File  | Home Insert                                     | Draw Pa                       | ge Layout Formulas Data R                                                                                                    | Review View                                    | Help Acroba                    | t Q Te        | ll me what you want to do                                         |        |                                           | R                      | )<br>+ Share |
| Paste | Cut Calib<br>Copy ~<br>Format Painter Clipboard | ori 1<br>I <u>U</u> -<br>Font | $\begin{array}{c} \mathbf{A} \cdot \mathbf{A} \\ \cdot \mathbf{\Delta} \cdot \mathbf{A} \\ \cdot \mathbf{\Delta} \cdot \mathbf{A} \\ \cdot \mathbf{\Delta} \cdot \mathbf{A} \\ \cdot \mathbf{A} \\ \cdot \mathbf{A}$ | ab Wrap Te<br>€ Wrap Te<br>⊡ Merge 8<br>gnment | xt Number<br>& Center - \$ - 9 | % 9<br>Number | Conditional Format as Cell<br>Formatting - Table - Styles - Cells | Format | um · Ar · · · · · · · · · · · · · · · · · |                        | ^            |
| J1    | • : × •                                         | fx                            |                                                                                                    |                                                |                                |               |                                                                   |        |                                           |                        | ^            |
|       | А                                               | В                             | C                                                                                                    | D                                              | F                              | F             | G                                                                 | н      | I.                                        | J                      |              |
| 1     | Homework                                        |                               | Categories                                                                                                    | Scores                                         | Weights                        |               |                                                                   |        |                                           |                        |              |
| 2     |                                                 |                               | Homework Average                                                                                                    |                                                |                                |               |                                                                   |        |                                           |                        |              |
| 3     |                                                 |                               | Midterm                                                                                                    |                                                |                                |               | Sum of Weights                                                    |        |                                           |                        |              |
| 4     |                                                 |                               | Project 1                                                                                                    |                                                |                                |               | Sum of Weighted Scores                                            |        |                                           |                        |              |
| 5     |                                                 |                               | Project 2                                                                                                    |                                                |                                |               |                                                                   |        |                                           |                        |              |
| 6     |                                                 |                               | Final Exam                                                                                                    |                                                |                                |               | Overall Grade                                                     |        |                                           |                        |              |
| 7     |                                                 |                               |                                                                                                    |                                                |                                |               |                                                                   |        |                                           |                        |              |
| 8     |                                                 |                               |                                                                                                    |                                                |                                |               |                                                                   |        |                                           |                        |              |
| 9     |                                                 |                               |                                                                                                    |                                                |                                |               |                                                                   |        |                                           |                        |              |
| 10    |                                                 |                               |                                                                                                    |                                                |                                |               |                                                                   |        |                                           |                        |              |
| 11    |                                                 |                               |                                                                                                    |                                                |                                |               |                                                                   |        |                                           |                        |              |
| 12    |                                                 |                               |                                                                                                    |                                                |                                |               |                                                                   |        |                                           |                        |              |
| 13    |                                                 |                               |                                                                                                    |                                                |                                |               |                                                                   |        |                                           |                        |              |
| 14    |                                                 |                               |                                                                                                    |                                                |                                |               |                                                                   |        |                                           |                        |              |
| 15    |                                                 |                               |                                                                                                    |                                                |                                |               |                                                                   |        |                                           |                        |              |
| 16    |                                                 |                               |                                                                                                    |                                                |                                |               |                                                                   |        |                                           |                        |              |
| 17    |                                                 |                               |                                                                                                    |                                                |                                |               |                                                                   |        |                                           |                        |              |
| 18    |                                                 |                               |                                                                                                    |                                                |                                |               |                                                                   |        |                                           |                        |              |
| 19    |                                                 |                               |                                                                                                    |                                                |                                |               |                                                                   |        |                                           |                        | -            |
| < >   | Sheet1 (+)                                      |                               |                                                                                                    |                                                |                                |               | : (                                                               |        |                                           |                        | +            |
| Ready |                                                 |                               |                                                                                                    |                                                |                                |               |                                                                   |        |                                           | 11/24/1                | 130%         |
|       | Upcoming<br>Earnings                            |                               | <b>Q</b>                                                                                                    | Search                                         | <u></u> _                      |               | 📜 🖻 🍳 🎍 🖪 🖷 ।                                                     | ×Ш     | ^ 🙆 🛜 ቀን 🅭                                | 11:34 AN<br>10/22/2023 | 3 2          |

Step 3: Input the Homework Scores in Column A as shown below.

|       | চ ় ব                                            |                                            |                                                                                                    |                                     | E                               | xcel - Last   | page - Excel                                                      |        | Kristin Karber                                                  | • • • ×                                          |
|-------|--------------------------------------------------|--------------------------------------------|----------------------------------------------------------------------------------------------------|-------------------------------------|---------------------------------|---------------|-------------------------------------------------------------------|--------|-----------------------------------------------------------------|--------------------------------------------------|
| File  | Home Insert                                      | Draw Pa                                    | ge Layout Formulas Data F                                                                                                    | Review View                         | Help Acroba                     | t Q Te        | ll me what you want to do                                         |        |                                                                 | $ ho_+$ Share                                    |
| Paste | Cut Cal<br>Copy -<br>Format Painter<br>Clipboard | libri • 1<br>3 <i>I</i> <u>U</u> •<br>Font | $\begin{array}{c} \mathbf{A} \cdot \mathbf{A} \\ \mathbf{A} \cdot \mathbf{A} \\ \mathbf{A} \cdot \mathbf{A} \\ \mathbf{A} \cdot \mathbf{A} \cdot \mathbf{E} \\ \mathbf{E} \cdot \mathbf{E} \\ \mathbf{E} \cdot \mathbf{A} \cdot \mathbf{A} \\ \mathbf{A} \cdot \mathbf{E} \\ \mathbf{E} \cdot \mathbf{E} \\ \mathbf{E} \cdot \mathbf{A} \cdot \mathbf{A} \\ \mathbf{A} \cdot \mathbf{A} \\ \mathbf{A} \\ \mathbf{A} \\ $ | ab Wrap Te<br>➡ ∯ Merge 8<br>gnment | ext Number<br>& Center - \$ - 9 | % 9<br>Number | Conditional Format as Cell<br>Formatting · Table · Styles · Cells | Format | um - Ar Porton<br>Sort & Find &<br>Filter - Select -<br>Editing | ~                                                |
| J1    | • : × •                                          | √ fx                                       |                                                                                                    |                                     |                                 |               |                                                                   |        |                                                                 | ^                                                |
|       | А                                                | В                                          | С                                                                                                    | D                                   | E                               | F             | G                                                                 | Н      | I                                                               | J                                                |
| 1     | Homework                                         |                                            | Categories                                                                                                    | Scores                              | Weights                         |               |                                                                   |        |                                                                 |                                                  |
| 2     | 75.00                                            |                                            | Homework Average                                                                                                    |                                     |                                 |               |                                                                   |        |                                                                 |                                                  |
| 3     | 82.00                                            |                                            | Midterm                                                                                                    |                                     |                                 |               | Sum of Weights                                                    |        |                                                                 |                                                  |
| 4     | 90.00                                            |                                            | Project 1                                                                                                    |                                     |                                 |               | Sum of Weighted Scores                                            |        |                                                                 |                                                  |
| 5     | 43.00                                            |                                            | Project 2                                                                                                    |                                     |                                 |               |                                                                   |        |                                                                 |                                                  |
| 6     | 97.00                                            |                                            | Final Exam                                                                                                    |                                     |                                 |               | Overall Grade                                                     |        |                                                                 |                                                  |
| 7     | 86.00                                            |                                            |                                                                                                    |                                     |                                 |               |                                                                   |        |                                                                 |                                                  |
| 8     | 78.00                                            |                                            |                                                                                                    |                                     |                                 |               |                                                                   |        |                                                                 |                                                  |
| 9     | 84.00                                            |                                            |                                                                                                    |                                     |                                 |               |                                                                   |        |                                                                 |                                                  |
| 10    | 32.00                                            |                                            |                                                                                                    |                                     |                                 |               |                                                                   |        |                                                                 |                                                  |
| 11    | 75.00                                            |                                            |                                                                                                    |                                     |                                 |               |                                                                   |        |                                                                 |                                                  |
| 12    | 71.00                                            |                                            |                                                                                                    |                                     |                                 |               |                                                                   |        |                                                                 |                                                  |
| 13    | 91.00                                            |                                            |                                                                                                    |                                     |                                 |               |                                                                   |        |                                                                 |                                                  |
| 14    | 73.00                                            |                                            |                                                                                                    |                                     |                                 |               |                                                                   |        |                                                                 |                                                  |
| 15    | 62.00                                            |                                            |                                                                                                    |                                     |                                 |               |                                                                   |        |                                                                 |                                                  |
| 16    | 70.00                                            |                                            |                                                                                                    |                                     |                                 |               |                                                                   |        |                                                                 |                                                  |
| 17    |                                                  |                                            |                                                                                                    |                                     |                                 |               |                                                                   |        |                                                                 |                                                  |
| 18    |                                                  |                                            |                                                                                                    |                                     |                                 |               |                                                                   |        |                                                                 |                                                  |
| 19    |                                                  |                                            |                                                                                                    |                                     |                                 |               |                                                                   |        |                                                                 |                                                  |
|       | Sheet1 +                                         |                                            |                                                                                                    |                                     |                                 |               | : 4                                                               |        |                                                                 | ×                                                |
| Ready |                                                  |                                            |                                                                                                    |                                     |                                 |               |                                                                   |        |                                                                 | + 130%                                           |
|       | Watchlist<br>Ideas                               |                                            | <b>a</b>                                                                                                    | Search                              | <u></u> L                       | D             | 📮 🛋 🍳 单 🖻 🖷 🛛                                                     | ×I     | ^ 🔿 🛜 ወ) 🖢                                                      | <ul> <li>11:32 AM</li> <li>10/22/2023</li> </ul> |

**Step 4:** We will use the Excel function, AVERAGE, to compute the Homework Average in Cell D2.

In Cell D2, type: "=AVERAGE(A2:A16)".

*Note:* Only type in the information between the quotation marks, not the quotation marks themselves.

*Hint:* We will have all of the data in our cells display 2 decimal places. For assistance on how to do this, refer to the following video.

## https://www.youtube.com/watch?v=QRhckZDdoZk

| 8     | 5 ¢ •                                                |                            |                                                                                                    |                                                     |                               | Excel -          | Last page - Excel                                                      |        | Kristin Karber                                  | œ − :    | o ×      |
|-------|------------------------------------------------------|----------------------------|----------------------------------------------------------------------------------------------------|-----------------------------------------------------|-------------------------------|------------------|------------------------------------------------------------------------|--------|-------------------------------------------------|----------|----------|
| File  | Home Insert                                          | Draw Pa                    | ge Layout Formulas                                                                                                    | Data Review                                         | View Help                     | Acrobat 🤇        | Tell me what you want to do                                            |        |                                                 | ۶        | 2+ Share |
| Paste | Cut Calil<br>Copy •<br>Format Painter<br>Clipboard 5 | bri - 1<br>I ∐ - [<br>Font | $\begin{array}{c c} \mathbf{A} & \mathbf{A} & \mathbf{A} \\ \hline \mathbf{A} & \mathbf{A} \\ \hline \mathbf{A} & \mathbf{A} \\ $ | = ≫ · ab<br>= • • • • • • • • • • • • • • • • • • • | 9 Wrap Text<br>Merge & Center | Number<br>\$ % 9 | Conditional Format as Cell<br>Formatting - Table - Styles -     Styles | Cells  | m * A P P<br>Sort & Find &<br>Filter * Select * |          | ^        |
| SUM   | • : × •                                              | ∕ <i>fx</i> =A             | VERAGE(A2:A16)                                                                                                    |                                                     |                               |                  |                                                                        |        |                                                 |          | ^        |
| 4     |                                                      | 5                          | c.                                                                                                    |                                                     | -                             | -                |                                                                        |        |                                                 |          |          |
| 1     | A                                                    | В                          | Catagoria                                                                                                    |                                                     |                               | t i              | - G                                                                    | Н      |                                                 | J        |          |
| 2     | 75.00                                                |                            |                                                                                                    |                                                     | (a)                           | ignts            |                                                                        |        |                                                 |          |          |
| 2     | 82.00                                                |                            | Mid AVERA                                                                                                    | GE( <b>number1</b> , [numbe                         | r2],)                         |                  | Sum of Weigh                                                           | nts    |                                                 |          |          |
| 4     | 90.00                                                |                            | Project 1                                                                                                    | L                                                   |                               |                  | Sum of Weighted                                                        | Scores |                                                 |          |          |
| 5     | 43.00                                                |                            | Project 2                                                                                                    | 2                                                   |                               |                  |                                                                        |        |                                                 |          |          |
| 6     | 97.00                                                |                            | Final Exar                                                                                                    | n                                                   |                               |                  | Overall Grad                                                           | е      |                                                 |          |          |
| 7     | 86.00                                                |                            |                                                                                                    |                                                     |                               |                  |                                                                        |        |                                                 |          |          |
| 8     | 78.00                                                |                            |                                                                                                    |                                                     |                               |                  |                                                                        |        |                                                 |          |          |
| 9     | 84.00                                                |                            |                                                                                                    |                                                     |                               |                  |                                                                        |        |                                                 |          |          |
| 10    | 32.00                                                |                            |                                                                                                    |                                                     |                               |                  |                                                                        |        |                                                 |          |          |
| 11    | 75.00                                                |                            |                                                                                                    |                                                     |                               |                  |                                                                        |        |                                                 |          |          |
| 12    | 71.00                                                |                            |                                                                                                    |                                                     |                               |                  |                                                                        |        |                                                 |          |          |
| 13    | 91.00                                                |                            |                                                                                                    |                                                     |                               |                  |                                                                        |        |                                                 |          |          |
| 14    | 73.00                                                |                            |                                                                                                    |                                                     |                               |                  |                                                                        |        |                                                 |          |          |
| 15    | 62.00                                                |                            |                                                                                                    |                                                     |                               |                  |                                                                        |        |                                                 |          |          |
| 16    | 70.00                                                |                            |                                                                                                    |                                                     |                               |                  |                                                                        |        |                                                 |          |          |
| 17    |                                                      |                            |                                                                                                    |                                                     |                               |                  |                                                                        |        |                                                 |          |          |
| 10    |                                                      |                            |                                                                                                    |                                                     |                               |                  |                                                                        |        |                                                 |          |          |
| 19    | Sheet1 (+)                                           |                            |                                                                                                    |                                                     |                               |                  | : 4                                                                    |        |                                                 | _        |          |
| Edit  |                                                      |                            |                                                                                                    |                                                     |                               |                  |                                                                        |        | II I                                            |          | + 130%   |
| •     | 71°F<br>Sunny                                        |                            |                                                                                                    | Q Search                                            | 1                             |                  | 0 늘 😭 🥥 📦 😰                                                            | 💼 💷 💵  | ^ 🔿 🛜 ቀ) 🖆                                      | 11:27 AM | M 2      |

**Step 5:** After the Homework Average formula is input, the following quantity should appear in Cell D2.

|       | <b>৲</b> ় ∙                                       |                               |                           |                                   | Ex                             | cel - Last    | page - Excel                                                                                   |          | Kristin Karber                                             | • – • ×                  |
|-------|----------------------------------------------------|-------------------------------|---------------------------|-----------------------------------|--------------------------------|---------------|------------------------------------------------------------------------------------------------|----------|------------------------------------------------------------|--------------------------|
| File  | Home Insert                                        | Draw Pa                       | ge Layout Formulas Data F | Review View                       | Help Acrobat                   | t QTe         | ll me what you want to do                                                                      |          |                                                            | A₁ Share                 |
| Paste | Cut Cal<br>Copy -<br>Format Painter<br>Clipboard G | libri • 1.<br>B I ∐ •<br>Font |                           | ab Wrap Te<br>€ Merge 8<br>gnment | xt Number<br>& Center - \$ - % | 6 9<br>Number | <ul> <li>Conditional Format as Cell<br/>Formatting · Table · Styles</li> <li>Styles</li> </ul> | e Format | or * A₂ ▼<br>Sort & Find &<br>Filter * Select *<br>Editing | ^                        |
| J1    | • E X 4                                            | √ fx                          |                           |                                   |                                |               |                                                                                                |          |                                                            | ^                        |
|       | А                                                  | В                             | С                         | D                                 | Е                              | F             | G                                                                                              | Н        | I                                                          | J                        |
| 1     | Homework                                           |                               | Categories                | Scores                            | Weights                        |               |                                                                                                |          |                                                            |                          |
| 2     | 75.00                                              |                               | Homework Average          | 73.93                             |                                |               |                                                                                                |          |                                                            |                          |
| 3     | 82.00                                              |                               | Midterm                   |                                   |                                |               | Sum of Weights                                                                                 |          |                                                            |                          |
| 4     | 90.00                                              |                               | Project 1                 |                                   |                                |               | Sum of Weighted Scores                                                                         |          |                                                            |                          |
| 5     | 43.00                                              |                               | Project 2                 |                                   |                                |               |                                                                                                |          |                                                            |                          |
| 6     | 97.00                                              |                               | Final Exam                |                                   |                                |               | Overall Grade                                                                                  |          |                                                            |                          |
| 7     | 86.00                                              |                               |                           |                                   |                                |               |                                                                                                |          |                                                            |                          |
| 8     | 78.00                                              |                               |                           |                                   |                                |               |                                                                                                |          |                                                            |                          |
| 9     | 84.00                                              |                               |                           |                                   |                                |               |                                                                                                |          |                                                            |                          |
| 10    | 32.00                                              |                               |                           |                                   |                                |               |                                                                                                |          |                                                            |                          |
| 11    | 75.00                                              |                               |                           |                                   |                                |               |                                                                                                |          |                                                            |                          |
| 12    | 71.00                                              |                               |                           |                                   |                                |               |                                                                                                |          |                                                            |                          |
| 13    | 91.00                                              |                               |                           |                                   |                                |               |                                                                                                |          |                                                            |                          |
| 14    | 73.00                                              |                               |                           |                                   |                                |               |                                                                                                |          |                                                            |                          |
| 15    | 62.00                                              |                               |                           |                                   |                                |               |                                                                                                |          |                                                            |                          |
| 16    | 70.00                                              |                               |                           |                                   |                                |               |                                                                                                |          |                                                            |                          |
| 17    |                                                    |                               |                           |                                   |                                |               |                                                                                                |          |                                                            |                          |
| 18    |                                                    |                               |                           |                                   |                                |               |                                                                                                |          |                                                            |                          |
| 19    |                                                    |                               |                           |                                   |                                |               |                                                                                                |          |                                                            |                          |
|       | Sheet1 (+)                                         |                               |                           |                                   |                                |               | ÷ 🖪                                                                                            |          |                                                            | ► F                      |
| Ready |                                                    |                               |                           |                                   |                                |               |                                                                                                |          |                                                            | + 130%                   |
| •     | <b>71°F</b><br>Sunny                               |                               | Q                         | Search                            | <u></u> 🖬                      | D             | 📮 🕿 🍳 🎍 😰 💷                                                                                    | ×I       | ^ 🔿 🛜 ቀን 🖆                                                 | 11:25 AM<br>10/22/2023 2 |

**Step 6:** Type in the remaining Scores and Weights for each category in columns D and E, respectively.

|       | <b>৲</b> े ∙                                   |                          |                          |                 | Ex                             | cel - Last    | page - Excel                                                              |        | Kristin Karber                             | ⊞ – Ø ×                                                                         |
|-------|------------------------------------------------|--------------------------|--------------------------|-----------------|--------------------------------|---------------|---------------------------------------------------------------------------|--------|--------------------------------------------|---------------------------------------------------------------------------------|
| File  | Home Insert                                    | Draw Pag                 | e Layout Formulas Data R | leview View     | Help Acrobat                   | : Q Te        | ll me what you want to do                                                 |        |                                            | $eta_{\!\!\!\!\!\!\!\!\!\!\!\!\!\!\!\!\!\!\!\!\!\!\!\!\!\!\!\!\!\!\!\!\!\!\!\!$ |
| Paste | Cut<br>Copy →<br>Format Painter<br>Clipboard ← | ri • 14<br>I U •<br>Font |                          | ab Wrap Te<br>➔ | xt Number<br>2 Center - \$ - % | b 9<br>Number | Conditional Format as Cell<br>Formatting - Table - Styles<br>Styles Cells | Format | um * A v v v v v v v v v v v v v v v v v v | ^                                                                               |
| J1    | ▼ : × ✓                                        | fx                       |                          |                 |                                |               |                                                                           |        |                                            | ^                                                                               |
|       | А                                              | В                        | С                        | D               | Е                              | F             | G                                                                         | н      | I                                          | J 🔺                                                                             |
| 1     | Homework                                       |                          | Categories               | Scores          | Weights                        |               |                                                                           |        |                                            |                                                                                 |
| 2     | 75.00                                          |                          | Homework Average         | 73.93           | 0.15                           |               |                                                                           |        |                                            |                                                                                 |
| 3     | 82.00                                          |                          | Midterm                  | 84.00           | 0.20                           |               | Sum of Weights                                                            |        |                                            |                                                                                 |
| 4     | 90.00                                          |                          | Project 1                | 73.00           | 0.20                           |               | Sum of Weighted Scores                                                    |        |                                            |                                                                                 |
| 5     | 43.00                                          |                          | Project 2                | 90.00           | 0.20                           |               |                                                                           |        |                                            |                                                                                 |
| 6     | 97.00                                          |                          | Final Exam               | 72.00           | 0.25                           |               | Overall Grade                                                             |        |                                            |                                                                                 |
| 7     | 86.00                                          |                          |                          |                 |                                |               |                                                                           |        |                                            |                                                                                 |
| 8     | 78.00                                          |                          |                          |                 |                                |               |                                                                           |        |                                            |                                                                                 |
| 9     | 84.00                                          |                          |                          |                 |                                |               |                                                                           |        |                                            |                                                                                 |
| 10    | 32.00                                          |                          |                          |                 |                                |               |                                                                           |        |                                            |                                                                                 |
| 11    | 75.00                                          |                          |                          |                 |                                |               |                                                                           |        |                                            |                                                                                 |
| 12    | 71.00                                          |                          |                          |                 |                                |               |                                                                           |        |                                            |                                                                                 |
| 13    | 91.00                                          |                          |                          |                 |                                |               |                                                                           |        |                                            |                                                                                 |
| 14    | 73.00                                          |                          |                          |                 |                                |               |                                                                           |        |                                            |                                                                                 |
| 15    | 62.00                                          |                          |                          |                 |                                |               |                                                                           |        |                                            |                                                                                 |
| 16    | 70.00                                          |                          |                          |                 |                                |               |                                                                           |        |                                            |                                                                                 |
| 17    |                                                |                          |                          |                 |                                |               |                                                                           |        |                                            |                                                                                 |
| 18    |                                                |                          |                          |                 |                                |               |                                                                           |        |                                            |                                                                                 |
| 19    |                                                |                          |                          |                 |                                |               |                                                                           |        |                                            |                                                                                 |
|       | Sheet1 +                                       |                          |                          |                 |                                |               | :                                                                         |        |                                            | ► F                                                                             |
| Ready |                                                |                          |                          |                 |                                |               |                                                                           |        |                                            | + 130%                                                                          |
| •     | 71°F<br>Sunny                                  |                          | <b>Q</b>                 | Search          | <u></u>                        | D             | 📜 🚘 🍳 单 🖻 🕮 🛛                                                             | ×I     | ^ 🔿 🛜 🗘 🖆                                  | 11:23 AM<br>10/22/2023 2                                                        |

**Step 7:** To calculate the Sum of the Weights (H3), we will use the SUM function and indicate that the function should sum the weights from (E2:E6). In Cell H3, type: "=SUM(E2:E6)".

|       | ∽ ∂ •                                        |                          |                           |                                     | Exe                            | cel - Last         | t page - Excel                                                                                                    |                          | Kristin Karber                                                   | ⊞ –                                            | o ×           |
|-------|----------------------------------------------|--------------------------|---------------------------|-------------------------------------|--------------------------------|--------------------|----------------------------------------------------------------------------------------------------|--------------------------|------------------------------------------------------------------|------------------------------------------------|---------------|
| File  | Home Insert                                  | Draw Pag                 | ge Layout Formulas Data F | Review View                         | Help Acrobat                   | Q Te               | ell me what you want to do                                                                                                    |                          |                                                                  |                                                | $P_{+}$ Share |
| Paste | Cut<br>Copy -<br>Format Painter<br>Clipboard | ibri 14<br>I U -<br>Font | 4 · Â Â Â                 | 같↓ Wrap Te<br>● 답 Merge 8<br>gnment | xt Number<br>& Center - \$ - % | <b>9</b><br>Number | *0 00<br>50 *00<br>50 *0<br>50 *00<br>50 *0<br>50 *0<br>50<br>50 *0<br>50 *0 | Format                   | n · Az · Pind &<br>Sort & Find &<br>Filter · Select ·<br>Editing |                                                | ^             |
| SUM   | • : X •                                      | fx =SU                   | JM(E2:E6)                 |                                     |                                |                    |                                                                                                    |                          |                                                                  |                                                | ^             |
|       | А                                            | В                        | С                         | D                                   | Е                              | F                  | G                                                                                                    | Н                        | I.                                                               | J                                              | <b>A</b>      |
| 1     | Homework                                     |                          | Categories                | Scores                              | Weights                        |                    |                                                                                                    |                          |                                                                  |                                                |               |
| 2     | 75.00                                        |                          | Homework Average          | 73.93                               | 0.15                           |                    |                                                                                                    |                          |                                                                  |                                                |               |
| 3     | 82.00                                        |                          | Midterm                   | 84.00                               | 0.20                           |                    | Sum of Weights                                                                                                    | =SUM(E2:E                | 5)                                                               |                                                |               |
| 4     | 90.00                                        |                          | Project 1                 | 73.00                               | 0.20                           |                    | Sum of Weighted Scores                                                                                                    | SUM( <b>number1</b> , [n | umber2],)                                                        |                                                |               |
| 5     | 43.00                                        |                          | Project 2                 | 90.00                               | 0.20                           |                    |                                                                                                    |                          |                                                                  |                                                |               |
| 6     | 97.00                                        |                          | Final Exam                | 72.00                               | 0.25                           |                    | Overall Grade                                                                                                    |                          |                                                                  |                                                |               |
| 7     | 86.00                                        |                          |                           |                                     |                                |                    |                                                                                                    |                          |                                                                  |                                                |               |
| 8     | 78.00                                        |                          |                           |                                     |                                |                    |                                                                                                    |                          |                                                                  |                                                |               |
| 9     | 84.00                                        |                          |                           |                                     |                                |                    |                                                                                                    |                          |                                                                  |                                                |               |
| 10    | 32.00                                        |                          |                           |                                     |                                |                    |                                                                                                    |                          |                                                                  |                                                |               |
| 11    | 75.00                                        |                          |                           |                                     |                                |                    |                                                                                                    |                          |                                                                  |                                                |               |
| 12    | 71.00                                        |                          |                           |                                     |                                |                    |                                                                                                    |                          |                                                                  |                                                |               |
| 13    | 91.00                                        |                          |                           |                                     |                                |                    |                                                                                                    |                          |                                                                  |                                                |               |
| 14    | 73.00                                        |                          |                           |                                     |                                |                    |                                                                                                    |                          |                                                                  |                                                |               |
| 15    | 62.00                                        |                          |                           |                                     |                                |                    |                                                                                                    |                          |                                                                  |                                                |               |
| 16    | 70.00                                        |                          |                           |                                     |                                |                    |                                                                                                    |                          |                                                                  |                                                |               |
| 17    |                                              |                          |                           |                                     |                                |                    |                                                                                                    |                          |                                                                  |                                                |               |
| 18    |                                              |                          |                           |                                     |                                |                    |                                                                                                    |                          |                                                                  |                                                |               |
| 19    |                                              |                          |                           |                                     |                                |                    |                                                                                                    |                          |                                                                  |                                                |               |
|       | Sheet1 +                                     |                          |                           |                                     |                                |                    | : •                                                                                                    |                          |                                                                  |                                                | Þ             |
| Edit  |                                              |                          |                           |                                     |                                |                    |                                                                                                    |                          | ▦ ▣ ◰ ▬—                                                         | +                                              | - + 130%      |
| •     | <b>71°F</b><br>Sunny                         |                          | <b>Q</b>                  | Search                              | <u>1</u>                       |                    | 📮 🕿 🍳 🞍 🖪 💷                                                                                                    | ×Ш                       | ^ 🔿 🛜 🗘                                                          | <ul> <li>11:20 A</li> <li>10/22/202</li> </ul> | M 23          |

**Step 8:** To calculate the Sum of the Weighted Scores (H4), we will use the Excel function "SUMPRODUCT" where it uses the scores from (D2:D6) and the corresponding weights from (E2:E6).

In Cell H4, type: "=SUMPRODUCT(D2:D6,E2:E6)".

|       | 5 0 <del>-</del>                              |               |                                                                                                    |                           | Ex           | cel - Last | page - Excel                                                                                                    |                                                                                                    | Kristin Karber         | ⊞ –              |                                                                                   | ×  |
|-------|-----------------------------------------------|---------------|----------------------------------------------------------------------------------------------------|---------------------------|--------------|------------|----------------------------------------------------------------------------------------------------|----------------------------------------------------------------------------------------------------|------------------------|------------------|-----------------------------------------------------------------------------------|----|
| File  | Home Insert                                   | Draw Pag      | ge Layout Formulas Data R                                                                                                    | Review View               | Help Acrobat | Ç ⊺e       | ell me what you want to do                                                                                                    |                                                                                                    |                        |                  | $\beta_{\!\!\!\!\!\!\!\!\!\!\!\!\!\!\!\!\!\!\!\!\!\!\!\!\!\!\!\!\!\!\!\!\!\!\!\!$ | e  |
| Paste | Calibric Copy - Calibric Composition Copy - B | ri <u>1</u> 4 | $\begin{array}{c} \mathbf{A}  \mathbf{A}  \mathbf{A} \\ \mathbf{B} \cdot \mathbf{O} \cdot \mathbf{A} \cdot \mathbf{B} \end{array} = \begin{array}{c} \mathbf{B} \\ \mathbf{B} \cdot \mathbf{O} \cdot \mathbf{A} \end{array}$ | ab Wrap Te<br>➔ ➡ Merge 8 | xt Number    | 9          | 0.00     0.00     0.00     Conditional Format as Cell     Insert Delete       Formatting - Table - Styles     Styles     Insert Delete | Format<br>→ Clear → Fill → Sort & Fill → Sort & Fill → Sort & Fill → Sort & Fill → Sort & Fill → Sort & Fill → Fill → Sort & Fill → Fill → Sort & Fill → Fill → Sort & Fill → Fill → Sort & Fill → Fill → Sort & Fill → Fill → Sort & Fill → Sort & Fill → Sort | Find &<br>Select -     |                  |                                                                                   |    |
| SUM   | Clipboard                                     | Font          |                                                                                                    | Inment                    |              | Number     | Styles Cells                                                                                                    | Editing                                                                                                    |                        |                  |                                                                                   | Â  |
| SOIM  | • : • •                                       | <i>Jx</i> =50 | JMPRODUCT(D2:D6,E2:E6)                                                                                                    |                           |              |            |                                                                                                    |                                                                                                    |                        |                  |                                                                                   | î  |
|       | А                                             | В             | С                                                                                                    | D                         | Е            | F          | G                                                                                                    | Н                                                                                                    | I.                     |                  | J                                                                                 | •  |
| 1     | Homework                                      |               | Categories                                                                                                    | Scores                    | Weights      |            |                                                                                                    |                                                                                                    |                        |                  |                                                                                   |    |
| 2     | 75.00                                         |               | Homework Average                                                                                                    | 73.93                     | 0.15         |            |                                                                                                    |                                                                                                    |                        |                  |                                                                                   |    |
| 3     | 82.00                                         |               | Midterm                                                                                                    | 84.00                     | 0.20         |            | Sum of Weights                                                                                                    | 1.00                                                                                                    |                        |                  |                                                                                   |    |
| 4     | 90.00                                         |               | Project 1                                                                                                    | 73.00                     | 0.20         |            | Sum of Weighted Scores                                                                                                    | =SUMPRODUCT(D                                                                                                    | 2:D6,E2:E6)            |                  |                                                                                   |    |
| 5     | 43.00                                         |               | Project 2                                                                                                    | 90.00                     | 0.20         |            |                                                                                                    | SUMPRODUCT(array1, [array2]                                                                                                    | , [array3], [array4],) |                  |                                                                                   |    |
| 6     | 97.00                                         |               | Final Exam                                                                                                    | 72.00                     | 0.25         |            | Overall Grade                                                                                                    |                                                                                                    |                        |                  |                                                                                   |    |
| 7     | 86.00                                         |               |                                                                                                    |                           |              |            |                                                                                                    |                                                                                                    |                        |                  |                                                                                   |    |
| 8     | 78.00                                         |               |                                                                                                    |                           |              |            |                                                                                                    |                                                                                                    |                        |                  |                                                                                   |    |
| 9     | 84.00                                         |               |                                                                                                    |                           |              |            |                                                                                                    |                                                                                                    |                        |                  |                                                                                   |    |
| 10    | 32.00                                         |               |                                                                                                    |                           |              |            |                                                                                                    |                                                                                                    |                        |                  |                                                                                   |    |
| 11    | 75.00                                         |               |                                                                                                    |                           |              |            |                                                                                                    |                                                                                                    |                        |                  |                                                                                   |    |
| 12    | 71.00                                         |               |                                                                                                    |                           |              |            |                                                                                                    |                                                                                                    |                        |                  |                                                                                   |    |
| 13    | 91.00                                         |               |                                                                                                    |                           |              |            |                                                                                                    |                                                                                                    |                        |                  |                                                                                   |    |
| 14    | 73.00                                         |               |                                                                                                    |                           |              |            |                                                                                                    |                                                                                                    |                        |                  |                                                                                   |    |
| 15    | 62.00                                         |               |                                                                                                    |                           |              |            |                                                                                                    |                                                                                                    |                        |                  |                                                                                   |    |
| 16    | 70.00                                         |               |                                                                                                    |                           |              |            |                                                                                                    |                                                                                                    |                        |                  |                                                                                   |    |
| 17    |                                               |               |                                                                                                    |                           |              |            |                                                                                                    |                                                                                                    |                        |                  |                                                                                   |    |
| 18    |                                               |               |                                                                                                    |                           |              |            |                                                                                                    |                                                                                                    |                        |                  |                                                                                   |    |
| 19    |                                               |               |                                                                                                    |                           |              |            |                                                                                                    |                                                                                                    |                        |                  |                                                                                   | -  |
|       | Sheet1 +                                      |               |                                                                                                    |                           |              |            | : •                                                                                                    |                                                                                                    |                        |                  | Þ                                                                                 |    |
| Edit  |                                               |               |                                                                                                    |                           |              |            |                                                                                                    |                                                                                                    |                        | ;                | <b>+</b> 130                                                                      | 0% |
| •     | 71°F<br>Sunny                                 |               | <b>Q</b>                                                                                                    | Search                    | <u></u>      | D          | 📜 🚘 🍳 单 🖻 💷 🛛                                                                                                    | ×I                                                                                                    | ^ 🔿 🛜 ቀ) 🖢             | 11:14<br>10/22/2 | AM 2023 2                                                                         | ,  |

**Step 9:** To compute the Overall Grade (H6), we need to divide the Sum of Weighted Scores (H4) by the Sum of Weights (H3). In Cell H6, type: "=H4/H3".

|       | 5 ¢ •                                        |               |                 |           |                                                        |            |                       | Exce                   | el - Last p | age - Excel               |                                           |             |        |        |                              |                    | Kristin Ka         | rber 🖪 | -     | a x                                                                             |   |
|-------|----------------------------------------------|---------------|-----------------|-----------|--------------------------------------------------------|------------|-----------------------|------------------------|-------------|---------------------------|-------------------------------------------|-------------|--------|--------|------------------------------|--------------------|--------------------|--------|-------|---------------------------------------------------------------------------------|---|
| File  | Home Insert                                  | Draw Pa       | age Layout Form | ulas Data | Review                                                 | View       | Help                  | Acrobat                | 🖓 Tell      | me what you war           | nt to do                                  |             |        |        |                              |                    |                    |        |       | $eta_{\!\!\!\!\!\!\!\!\!\!\!\!\!\!\!\!\!\!\!\!\!\!\!\!\!\!\!\!\!\!\!\!\!\!\!\!$ |   |
| Paste | Cut<br>Copy -<br>Format Painter<br>Clipboard | I ∐ -<br>Font | 14 • A A =      |           | <ul> <li>≫ - all control</li> <li>Alignment</li> </ul> | 2 Wrap Tex | tt M<br>Center +<br>G | Number<br>\$ - %<br>Nu | 9 Š         | 00 000<br>20 →0<br>Format | ≠ Format as<br>ting - Table - S<br>Styles | Cell Insert | Delete | Format | AutoSum<br>Fill -<br>Clear - | Sort &<br>Filter • | Find &<br>Select * |        |       |                                                                                 | ~ |
| SUM   | * : X V                                      | <i>fx</i> =   | 14/H3           |           |                                                        |            |                       |                        |             |                           |                                           |             |        |        |                              |                    |                    |        |       | ^                                                                               | • |
|       | A                                            | В             | (               | 2         |                                                        | D          | E                     |                        | F           |                           | G                                         |             |        | Н      |                              |                    | I                  |        |       | J                                                                               | • |
| 1     | Homework                                     |               | Categ           | gories    | Sco                                                    | ores       | Weig                  | hts                    |             |                           |                                           |             |        |        |                              |                    |                    |        |       |                                                                                 |   |
| 2     | 75.00                                        |               | Homewor         | k Avera   | ge 73                                                  | .93        | 0.1                   | 5                      |             |                           |                                           |             |        |        |                              |                    |                    |        |       |                                                                                 |   |
| 3     | 82.00                                        |               | Mid             | term      | 84                                                     | .00        | 0.20                  | 0                      |             | S                         | um of We                                  | eights      |        | :      | 1.00                         |                    |                    |        |       |                                                                                 |   |
| 4     | 90.00                                        |               | Proj            | ect 1     | 73                                                     | .00        | 0.20                  | 0                      |             | Sum                       | of Weight                                 | ted Score   | es     | 78     | 8.49                         |                    |                    |        |       |                                                                                 |   |
| 5     | 43.00                                        |               | Proj            | ect 2     | 90                                                     | .00        | 0.20                  | 0                      |             |                           |                                           |             |        |        |                              |                    |                    |        |       |                                                                                 |   |
| 6     | 97.00                                        |               | Final           | Exam      | 72                                                     | .00        | 0.25                  | 5                      |             |                           | Overall G                                 | rade        |        | =H4/H  | 3                            |                    |                    |        |       |                                                                                 |   |
| 7     | 86.00                                        |               |                 |           |                                                        |            |                       |                        |             |                           |                                           |             |        |        |                              |                    |                    |        |       |                                                                                 |   |
| 8     | 78.00                                        |               |                 |           |                                                        |            |                       |                        |             |                           |                                           |             |        |        |                              |                    |                    |        |       |                                                                                 |   |
| 9     | 84.00                                        |               |                 |           |                                                        |            |                       |                        |             |                           |                                           |             |        |        |                              |                    |                    |        |       |                                                                                 |   |
| 10    | 32.00                                        |               |                 |           |                                                        |            |                       |                        |             |                           |                                           |             |        |        |                              |                    |                    |        |       |                                                                                 |   |
| 11    | 75.00                                        |               |                 |           |                                                        |            |                       |                        |             |                           |                                           |             |        |        |                              |                    |                    |        |       |                                                                                 |   |
| 12    | 71.00                                        |               |                 |           |                                                        |            |                       |                        |             |                           |                                           |             |        |        |                              |                    |                    |        |       |                                                                                 |   |
| 13    | 91.00                                        |               |                 |           |                                                        |            |                       |                        |             |                           |                                           |             |        |        |                              |                    |                    |        |       |                                                                                 |   |
| 14    | 73.00                                        |               |                 |           |                                                        |            |                       |                        |             |                           |                                           |             |        |        |                              |                    |                    |        |       |                                                                                 |   |
| 15    | 62.00                                        |               |                 |           |                                                        |            |                       |                        |             |                           |                                           |             |        |        |                              |                    |                    |        |       |                                                                                 |   |
| 16    | 70.00                                        |               |                 |           |                                                        |            |                       |                        |             |                           |                                           |             |        |        |                              |                    |                    |        |       |                                                                                 |   |
| 17    |                                              |               |                 |           |                                                        |            |                       |                        |             |                           |                                           |             |        |        |                              |                    |                    |        |       |                                                                                 |   |
| 18    |                                              |               |                 |           |                                                        |            |                       |                        |             |                           |                                           |             |        |        |                              |                    |                    |        |       |                                                                                 |   |
| 19    |                                              |               |                 |           |                                                        |            |                       |                        |             |                           |                                           |             |        |        |                              |                    |                    |        |       |                                                                                 | Ŧ |
|       | Sheet1 +                                     |               |                 |           |                                                        |            |                       |                        |             |                           | : ∢                                       |             |        |        |                              |                    |                    | -      |       | +                                                                               |   |
| Edit  | 7405                                         |               |                 |           |                                                        |            |                       |                        |             |                           |                                           |             |        |        |                              |                    |                    |        | -     | — · 1309                                                                        | % |
| •     | Sunny                                        |               |                 |           | <b>Q</b> Search                                        |            | کے کشک                |                        |             | 📮 💼                       | <b>O</b> 单 (                              | 💽 🔳         | x 🔊    |        |                              | ,                  | ^ <b>⊘</b>         | ۵) 🕭   | 11:13 | AM 2                                                                            |   |

**Step 10:** When you have completed the spreadsheet, it should show the following quantities.

|       | <b>গ</b> ∂ ₹                                 |                                 |                                                                                                    |                                   | Đ           | cel - Last    | page - Excel                                                        |        | Kristin Karber                                             | ▣ -                                        |                                                                                   |
|-------|----------------------------------------------|---------------------------------|----------------------------------------------------------------------------------------------------|-----------------------------------|-------------|---------------|---------------------------------------------------------------------|--------|------------------------------------------------------------|--------------------------------------------|-----------------------------------------------------------------------------------|
| File  | Home Insert                                  | Draw Pag                        | ge Layout Formulas Data R                                                                                                    | Review View                       | Help Acroba | t Q Te        | ll me what you want to do                                           |        |                                                            |                                            | $\beta_{\!\!\!\!\!\!\!\!\!\!\!\!\!\!\!\!\!\!\!\!\!\!\!\!\!\!\!\!\!\!\!\!\!\!\!\!$ |
| Paste | Cut<br>Copy -<br>Format Painter<br>Clipboard | ri - 14<br>I <u>U</u> -<br>Font | A     A       B     B       B     B       B </td <td>ab Wrap Te<br/>€ Merge 8<br/>gnment</td> <td>xt Number</td> <td>6 9<br/>Number</td> <td>Conditional Format as Cell<br/>Formatting - Table - Styles     Cells</td> <td>Format</td> <td>m * AZY O<br/>Sort &amp; Find &amp;<br/>Filter * Select *<br/>Editing</td> <td></td> <td>^</td> | ab Wrap Te<br>€ Merge 8<br>gnment | xt Number   | 6 9<br>Number | Conditional Format as Cell<br>Formatting - Table - Styles     Cells | Format | m * AZY O<br>Sort & Find &<br>Filter * Select *<br>Editing |                                            | ^                                                                                 |
| J1    | • : × •                                      | fx                              |                                                                                                    |                                   |             |               |                                                                     |        |                                                            |                                            | ^                                                                                 |
|       | А                                            | В                               | С                                                                                                    | D                                 | E           | F             | G                                                                   | Н      | I.                                                         |                                            | J 🔺                                                                               |
| 1     | Homework                                     |                                 | Categories                                                                                                    | Scores                            | Weights     |               |                                                                     |        |                                                            |                                            |                                                                                   |
| 2     | 75.00                                        |                                 | Homework Average                                                                                                    | 73.93                             | 0.15        |               |                                                                     |        |                                                            |                                            |                                                                                   |
| 3     | 82.00                                        |                                 | Midterm                                                                                                    | 84.00                             | 0.20        |               | Sum of Weights                                                      | 1.00   |                                                            |                                            |                                                                                   |
| 4     | 90.00                                        |                                 | Project 1                                                                                                    | 73.00                             | 0.20        |               | Sum of Weighted Scores                                              | 78.49  |                                                            |                                            |                                                                                   |
| 5     | 43.00                                        |                                 | Project 2                                                                                                    | 90.00                             | 0.20        |               |                                                                     |        |                                                            |                                            |                                                                                   |
| 6     | 97.00                                        |                                 | Final Exam                                                                                                    | 72.00                             | 0.25        |               | Overall Grade                                                       | 78.49  |                                                            |                                            |                                                                                   |
| 7     | 86.00                                        |                                 |                                                                                                    |                                   |             |               |                                                                     |        |                                                            |                                            |                                                                                   |
| 8     | 78.00                                        |                                 |                                                                                                    |                                   |             |               |                                                                     |        |                                                            |                                            |                                                                                   |
| 9     | 84.00                                        |                                 |                                                                                                    |                                   |             |               |                                                                     |        |                                                            |                                            |                                                                                   |
| 10    | 32.00                                        |                                 |                                                                                                    |                                   |             |               |                                                                     |        |                                                            |                                            |                                                                                   |
| 11    | 75.00                                        |                                 |                                                                                                    |                                   |             |               |                                                                     |        |                                                            |                                            |                                                                                   |
| 12    | 71.00                                        |                                 |                                                                                                    |                                   |             |               |                                                                     |        |                                                            |                                            |                                                                                   |
| 13    | 91.00                                        |                                 |                                                                                                    |                                   |             |               |                                                                     |        |                                                            |                                            |                                                                                   |
| 14    | 73.00                                        |                                 |                                                                                                    |                                   |             |               |                                                                     |        |                                                            |                                            |                                                                                   |
| 15    | 62.00                                        |                                 |                                                                                                    |                                   |             |               |                                                                     |        |                                                            |                                            |                                                                                   |
| 16    | 70.00                                        |                                 |                                                                                                    |                                   |             |               |                                                                     |        |                                                            |                                            |                                                                                   |
| 17    |                                              |                                 |                                                                                                    |                                   |             |               |                                                                     |        |                                                            |                                            |                                                                                   |
| 18    |                                              |                                 |                                                                                                    |                                   |             |               |                                                                     |        |                                                            |                                            |                                                                                   |
| 19    |                                              |                                 |                                                                                                    |                                   |             |               |                                                                     |        |                                                            |                                            |                                                                                   |
|       | Sheet1 +                                     |                                 |                                                                                                    |                                   |             |               | : 4                                                                 |        | _                                                          |                                            | •                                                                                 |
| Ready |                                              |                                 |                                                                                                    |                                   |             |               |                                                                     |        |                                                            | -                                          | — <b>+</b> 130%                                                                   |
| •     | 71°F<br>Sunny                                |                                 | Q                                                                                                    | Search                            | <u></u>     | D             | 📜 🚘 🍳 🎍 😰 🔳 🖉                                                       |        | ^ 🔿 🛜 ¢) 🕯                                                 | <ul> <li>11:11</li> <li>10/22/2</li> </ul> | AM<br>023                                                                         |

**Congratulations!** You are now ready to explore various scenarios and the spreadsheet will do the computations for you!